# به نام خداوند بخشنده مهربان

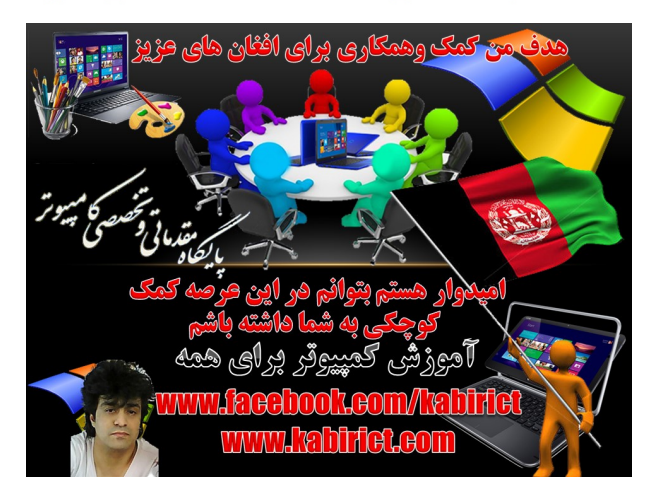

# زمان نصب ویندوز با ۵۷۵ به پایان رسیده

# **آموزش نصب ویندوز روی فلش مموری قابل بوت با دستورات CMD بدون هیچ نوع سوفت ویر**

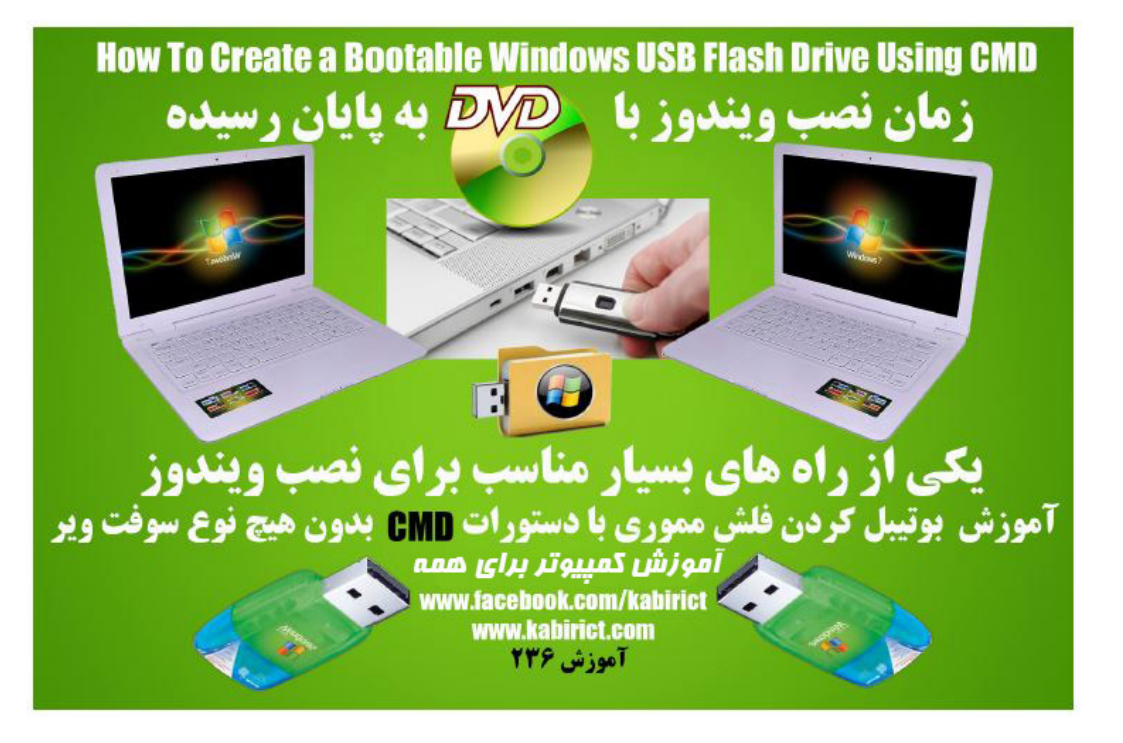

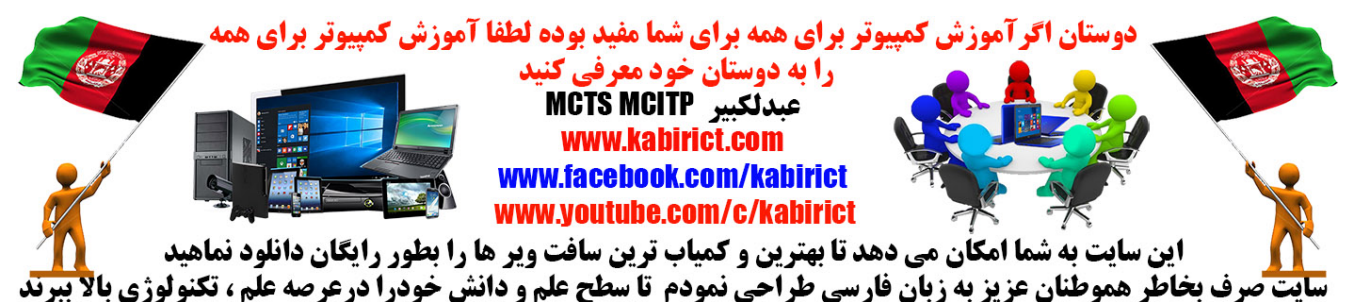

## مرحله اول

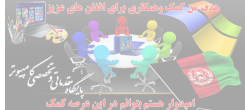

آیا تا حالا به این فکر افتاده اید که چطور می شود ویندوز <mark>را از روی فلش مموری</mark> نصب کنیم و نیاز به سی دی نباشد؟ ویا کامپیوتر شما فاقط سی دی ر ایت باشد من در این آموز ش <mark>ویدویی بوتیبل کردن فا</mark>ش مموری را به شما آموز ش خواهیم داد تا

> ۱ - بتوانید به راحتی فلش خود را قابل بوت کرده و ویندوز خود را از روی آن ریخته و نصب کنید. حافظه فلش خود را به كامپيوتر وصل كنيد و مطالب موجود درآن را خالي كنيد ،چون بايد فرمت شود

۲- روی ستارت کامپیوتر رفته در قسمت جستجو CMD تایپ کنید بالای CMD راست موس کلیک کرده و بالای

گزینه Run as Administrator فشاربدهید طبق تصویر ذیل

ويندوز ۱۰

#### Open 😚 Run as administrator Command Prompt Windows Loevoegen aan archief... Toevoegen aan "cmd.rar" Run as administrator Inpakken en e-mailen... Inpakken naar "cmd.rar" en e-mailen Open file location U Pin to Taskbar Unpin from Start Pin to Start Menu ø Restore previous versions Pin to taskbar PowerISO Ø Send to Cut Сору Delete . Open file location Properties × Shut down ₽ Web 📢 Mijn spullen A CMD é

### ويندوز ٧

Programs (1) cmd

See more rese

S

cmd

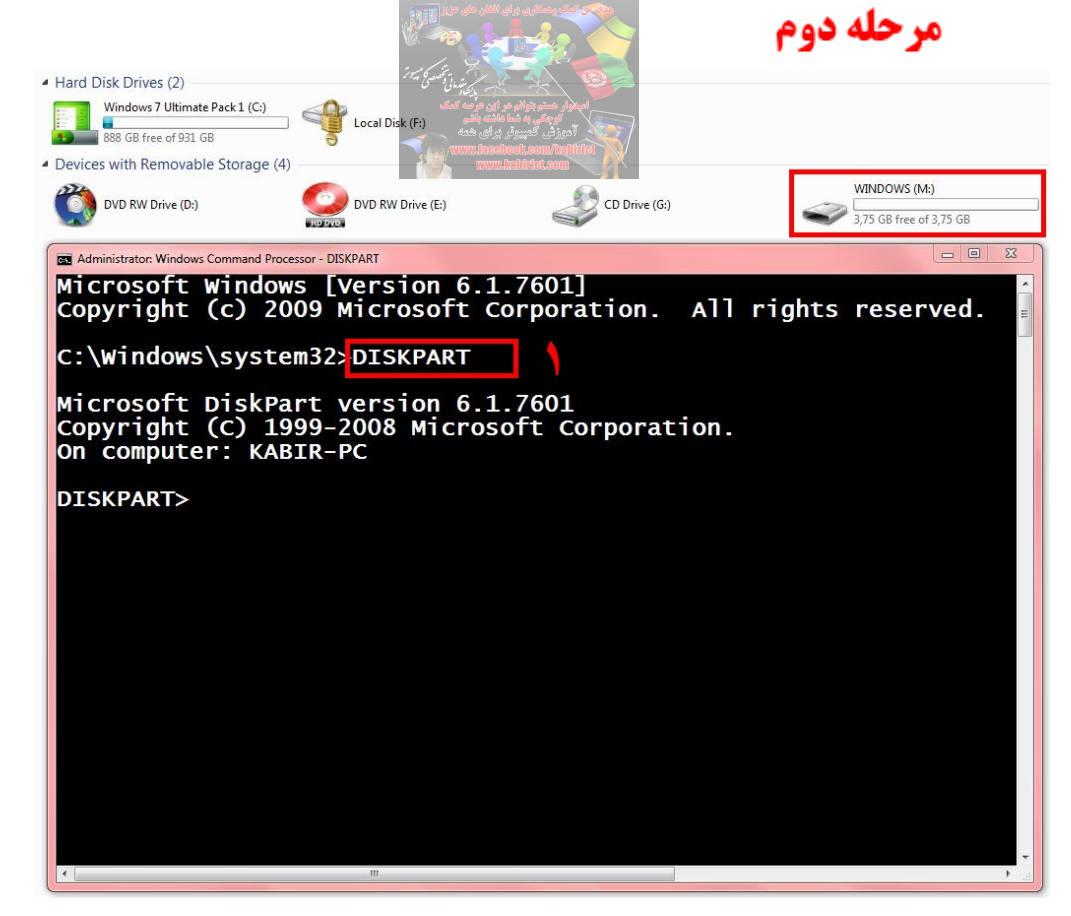

درصفحه DISKPART Command prompt تايپ نموده وانتر فشار بدهيد DISKPART+ENTER

تفاوتي در حروف کوچک يا برزگ نيست.

مرحله سوم

| <ul> <li>Hard Disk Drives (2)</li> </ul>                                               |                                                                                            |                                                     |               |         |                                         |
|----------------------------------------------------------------------------------------|--------------------------------------------------------------------------------------------|-----------------------------------------------------|---------------|---------|-----------------------------------------|
| Windows 7 Ultimate Pa                                                                  | ack 1 (C:)                                                                                 | (E-)                                                |               |         |                                         |
| 888 GB free of 931 GB                                                                  |                                                                                            | (г.)                                                |               |         |                                         |
| Devices with Removable 3                                                               | Storage (4)                                                                                |                                                     |               |         |                                         |
| DVD RW Drive (D:)                                                                      |                                                                                            | rive (E:)                                           | CD Drive (G:) | Ś       | WINDOWS (M:)<br>3,75 GB free of 3,75 GB |
| Administrator: Windows Co                                                              | ommand Processor - DISKPART                                                                |                                                     |               |         |                                         |
| Copyright (<br>C:\Windows\<br>Microsoft D<br>Copyright (<br>On computer<br>DISKPART> L | <pre>c) 2009 Micro system32&gt;DISK iskPart versi c) 1999-2008 : KABIR-PC IST DISK  </pre> | osoft Corpor<br>(PART<br>on 6.1.7601<br>Microsoft C | orporatio     | n.      | s reserved.                             |
| D1SK ###                                                                               | Status                                                                                     | Size                                                | Free          | Dyn Gpt |                                         |
| Disk 0                                                                                 | online                                                                                     | 465 GB                                              | 0 в           |         |                                         |
| Disk 1                                                                                 | Online                                                                                     | 931_GB                                              | 0 В           |         |                                         |
| Disk 2                                                                                 | No Media                                                                                   | 0 B                                                 | 0 B           |         |                                         |
| DISK 3                                                                                 | No Media                                                                                   |                                                     |               |         |                                         |
| Disk 5                                                                                 | No Media                                                                                   | ОВ                                                  |               |         |                                         |
| Disk 7                                                                                 | Online                                                                                     | 3854 MB                                             | 0 B           |         |                                         |
| DISKPART>                                                                              |                                                                                            |                                                     |               |         |                                         |
|                                                                                        |                                                                                            |                                                     |               |         | •                                       |

بعد از زدن کلید Enterصفحه ی دیگری باز می شود که در این قسمت List Disk تایپ می کرده و Enter فشا رداده تا لیست در ایو های کامپیوتر را مشاهده کنیم طبق تصویر

| Hard Dick Driver (2)                                                                             | بر بر مان مان مان المراجع<br>من من من من من من من من من من من من من م                             |                                                                                                    | مرحله چهارم                             |
|--------------------------------------------------------------------------------------------------|---------------------------------------------------------------------------------------------------|----------------------------------------------------------------------------------------------------|-----------------------------------------|
| Windows 7 Ultimate Pack 1 (C:)<br>888 GB free of 931 GB<br>Devices with Removable Storage (4)    | والم مراي مراحة الفك<br>به شما ملكم<br>بيوتر براي فك<br>بيوتر براي فك<br>بيوتر براي<br>بيوتر براي | العندة المعنوا<br>المعارفة<br>المعارفة المعارفة المعارفة المعارفة المعارفة المعارفة المعارفة المعارفة المعارفة المعارفة المعارفة المعارفة الم |                                         |
| DVD RW Drive (D:)                                                                                | DVD RW Drive (E:)                                                                                 | CD Drive (G:)                                                                                                    | WINDOWS (M:)<br>3,75 GB free of 3,75 GB |
| C:\Windows\syste<br>Microsoft DiskPa<br>Copyright (C) 19<br>On computer: KAB<br>DISKPART> LIST D | m32>DISKPART<br>rt version 6.1.76<br>99-2008 Microsoft<br>IR-PC<br>ISK                            | 01<br>Corporation.                                                                                                    | rgits reserved.                         |
| Disk ### Stat                                                                                    | us Size<br>                                                                                       | Free Dyi                                                                                                    | n Gpt<br>                               |
| Disk 0 Onli<br>Disk 1 Onli<br>Disk 2 No M<br>Disk 3 No M<br>Disk 4 No M<br>Disk 5 No M           | ne 465 G<br>ne 931 G<br>edia 0<br>edia 0<br>edia 0<br>edia 0                                      | B 0 B<br>B 0 B<br>B 0 B<br>B 0 B<br>B 0 B<br>B 0 B                                                                                            |                                         |
| Disk 7 Onli<br>DISKPART> SELECT                                                                  | ne 3854 M<br>DISK 7 Y                                                                             | B ÖB                                                                                                    |                                         |
| DISKPART>                                                                                        | e selected alsk.                                                                                  |                                                                                                    | •<br>•                                  |

این قسمت باید دیسکی را که همان USB Flash ما است را انتخاب می کنیم.ما در اینجا باید V Disk را انتخاب کنیم. Enter تایپ نموده و SELECT DISK 7

م حله بنحم

|                                                          |                                                            | 1                          |               |     |                |                  |
|----------------------------------------------------------|------------------------------------------------------------|----------------------------|---------------|-----|----------------|------------------|
| <ul> <li>Hard Disk Drives (2)</li> </ul>                 |                                                            |                            |               |     |                |                  |
| Windows 7 Ultimate P<br>888 GB free of 931 GB            | ack1 (C:) Local Disk (                                     | F:)                        |               |     |                |                  |
| Devices with Removable                                   | Storage (4)                                                |                            |               |     |                |                  |
| DVD RW Drive (D:)                                        | DVD RW Dri                                                 | ve (E:)                    | CD Drive (G:) |     | WINDO<br>FAT32 | WS (M:)          |
| Administrator: Windows Co                                | ommand Processor - DISKPART                                |                            |               |     |                |                  |
| Microsoft D<br>Copyright (<br>On computer<br>DISKPART> L | ISKPART VERSIG<br>C) 1999-2008  <br>: KABIR-PC<br>IST DISK | on 6.1.7601<br>Microsoft C | orporatio     | n.  |                |                  |
| Disk ###                                                 | Status                                                     | Size                       | Free          | Dyn | Gpt            |                  |
| Disk O                                                   | Online                                                     | 465 GB                     | 0 в           |     |                |                  |
| Disk 1                                                   | Online                                                     | 931 GB                     | 0 В           |     |                |                  |
| Disk 2                                                   | No Media                                                   | 0 в                        | 0 в           |     |                |                  |
| Disk 3                                                   | No Media                                                   | 0 B                        | 0 B           |     |                |                  |
| Disk 4                                                   | No Media                                                   | 0 В                        | 0 B           |     |                |                  |
| Disk 5                                                   | No Media                                                   | 0 B                        | O B           |     |                |                  |
| DISK /                                                   | online                                                     | 3824 MB                    | 0 B           |     |                |                  |
| DISKPART> S                                              | ELECT DISK 7                                               |                            |               |     |                |                  |
| Disk 7 is n                                              | ow the select                                              | ed disk.                   |               |     |                |                  |
| DISKPART> C                                              | LEAN                                                       |                            |               |     |                |                  |
| DiskPart su                                              | cceeded in cl                                              | eaning the o               | disk.         |     |                |                  |
| DISKPART>                                                |                                                            |                            |               |     |                | +                |
| 4                                                        | m                                                          |                            | 9             |     |                | ► <sub>.41</sub> |

حال در ادامه باید فلش را پاک کنیم ، که با دستور زیر این کار را انجام می دهیم: CLEAN تایپ نموده و بعدأ Enter

این دستور همه پارتیشن های قبلی را از روی فاش پاک می کند که شامل سکتور های مخفی هم می شود

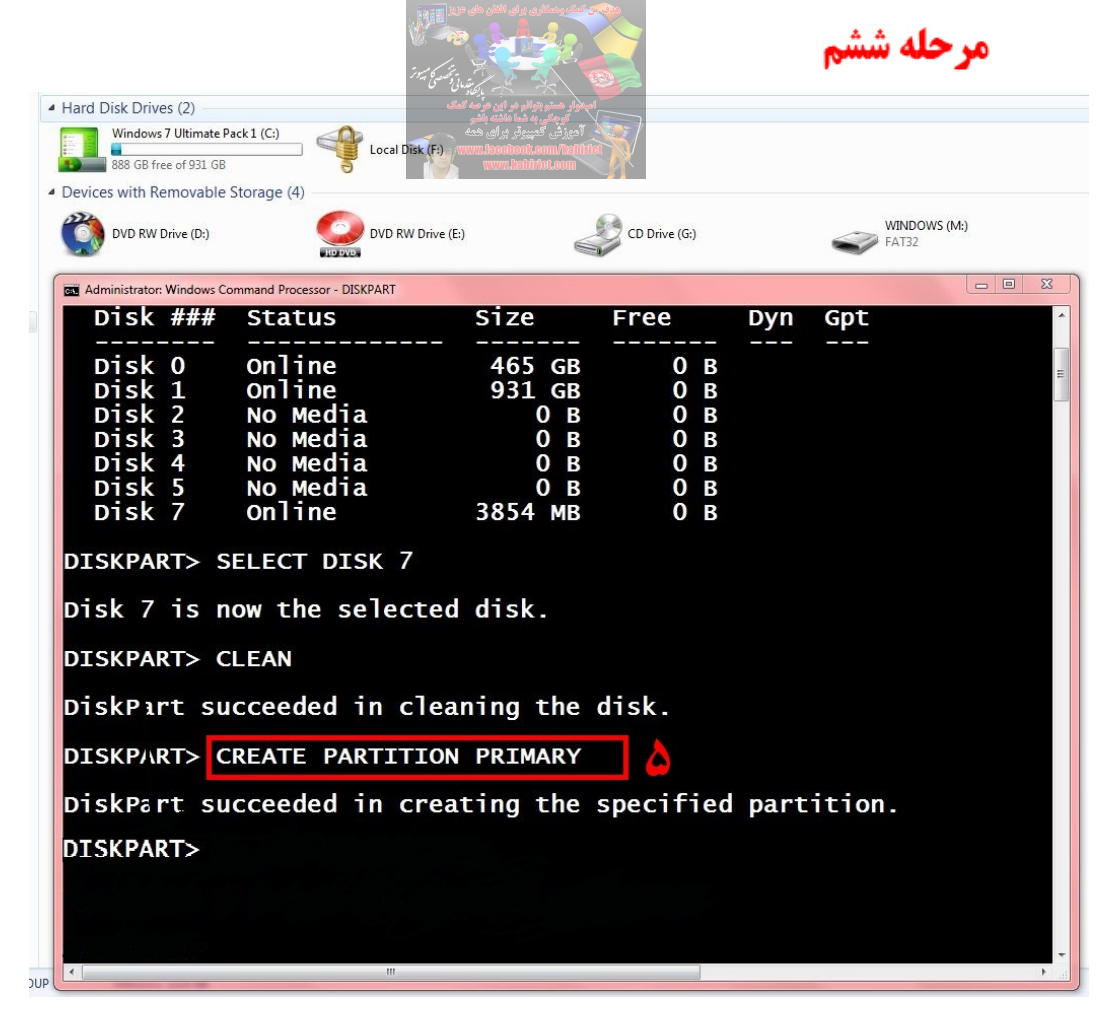

بعد از مرحله كامل پاک شدن فلش طبق دستور بالا CREATE PARTITION PRIMARY تايپ نموه وبعد Enter

|                                                         |                                            | عله هفتم   | مرم        |       |                     |     |  |  |
|---------------------------------------------------------|--------------------------------------------|------------|------------|-------|---------------------|-----|--|--|
| <ul> <li>Hard Disk Drives (2)</li> </ul>                |                                            |            |            |       |                     |     |  |  |
| Windows 7 Ultimate Pack 1 (C:)<br>888 GB free of 931 GB | Docal Disk (F:)                            |            |            |       |                     |     |  |  |
| Devices with Removable Storage (4)                      | 4)                                         |            |            |       |                     |     |  |  |
| DVD RW Drive (D:)                                       | DVD RW Drive (E:)                          | CD I       | )rive (G:) |       | WINDOWS (N<br>FAT32 | И:) |  |  |
| Administrator: Windows Command Pro                      | cessor - DISKPART                          |            |            |       |                     |     |  |  |
| Disk ### Sta                                            | tus Siz                                    | ze Fre     | e          | Dyn G | pt                  |     |  |  |
| Disk 0 Only                                             | ine 4                                      | <br>55 GB  | 0 R        |       |                     |     |  |  |
| Disk 1 Onl                                              | ine 9                                      | 31 GB      | 0 B        |       |                     | E   |  |  |
| Disk 2 No I                                             | Media                                      | 0 в        | 0В         |       |                     |     |  |  |
| Disk 3 No                                               | Media                                      | 0 B        | 0 B        |       |                     |     |  |  |
| DISK 4 NO                                               | Media                                      | 0 B<br>0 B | 0 B<br>0 R |       |                     |     |  |  |
| Disk 7 Onl                                              | ine 38                                     | 54 мв      | 0 B        |       |                     |     |  |  |
| DISKPART> SELEC                                         | T DISK 7                                   |            |            |       |                     |     |  |  |
| Disk 7 is now t                                         | he selected dis                            | sk.        |            |       |                     |     |  |  |
| - هاردیسک که ویندوز نصب میباشد DISKPART> CLEAN          |                                            |            |            |       |                     |     |  |  |
| DiskPart succeeded in cleaning the disk.                |                                            |            |            |       |                     |     |  |  |
| DISKPART> CREATE PARTITION PRIMARY                      |                                            |            |            |       |                     |     |  |  |
| DiskPart succeeded in creating the specified partition. |                                            |            |            |       |                     |     |  |  |
| DISKPART> SELEC                                         | DISKPART> SELECT PARTITION 1               |            |            |       |                     |     |  |  |
| Partition 1 is                                          | Partition 1 is now the selected partition. |            |            |       |                     |     |  |  |
| DISKPART>                                               |                                            |            |            |       |                     |     |  |  |

درادامه SELECT PARTITION 1 تايپ نموده وبعدا Enter طبق تصويربالا

در اینجا پارتیشن یک در ایور ویندوز میباشد بخاطر انتخاب میکنیم که بعدا تمام فایل های که بر ای یک فلش قابل بوت ظرورت است از در ایو سی کاپی مینماید

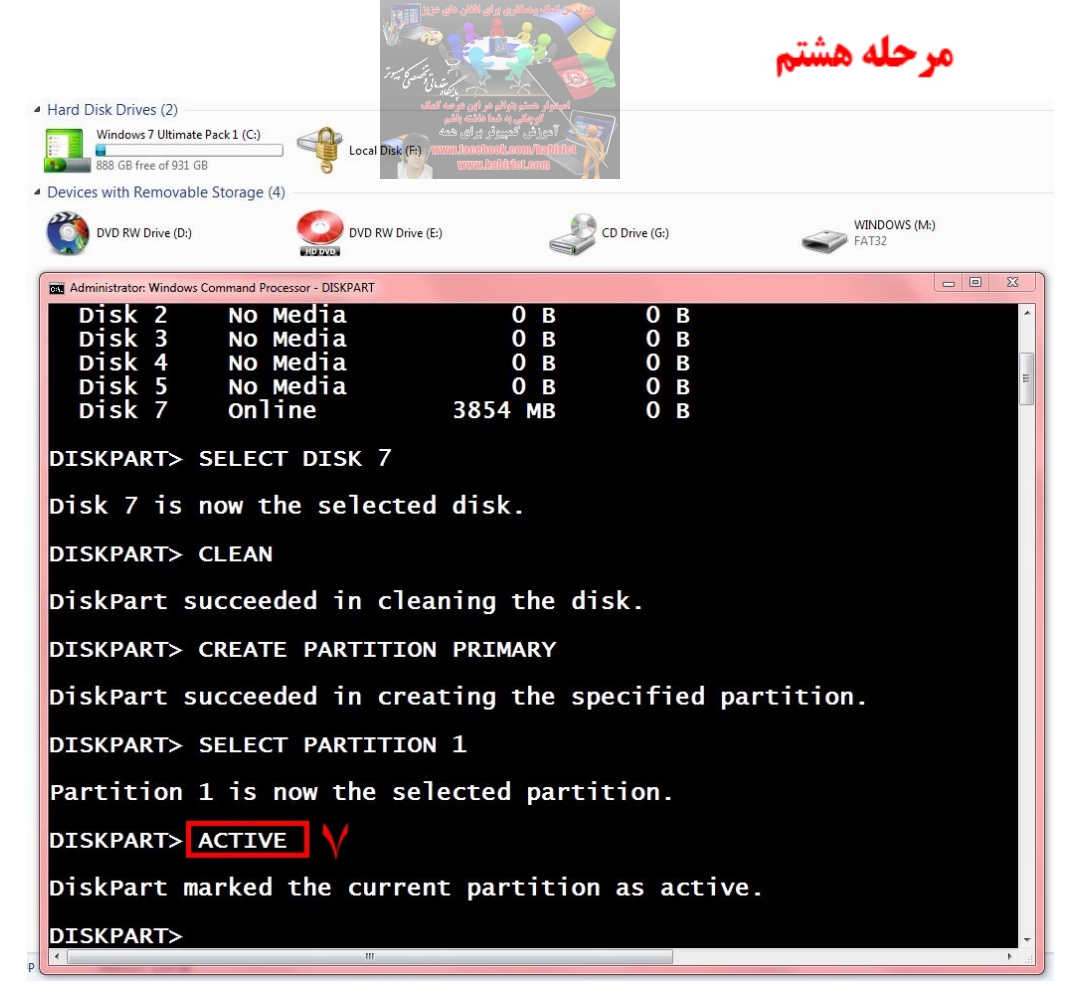

برای فعال کردن این Partition از دستور تصویربالا استفاده می کنیم

Enter تايپ نموده وبعدا Active

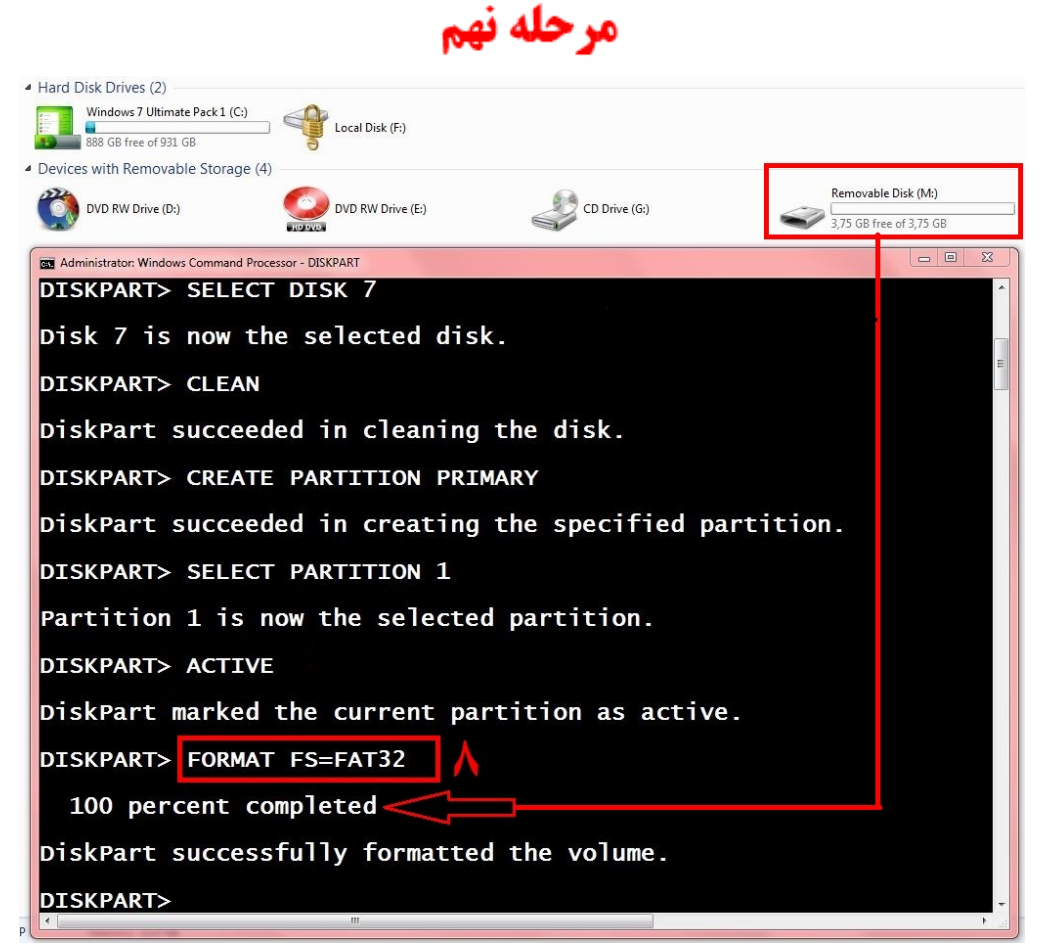

در ادامه هم باید این Partitionرا فرمت کنیم که بر ای این منظور از دستور تصویر بالا باید استفاده کنیم تایپ نموده و سپس Enter رافشار داده و منتظر میمانیم تا پروسه تکمیل گردد ۲۰ الی ۲۰ دقیقه طول میکشد

| میں<br>پینی بیتر                                                                                                    |                                                                                                    | مرحله دهم                                      |
|----------------------------------------------------------------------------------------------------|----------------------------------------------------------------------------------------------------|------------------------------------------------|
| Hard Disk Drives (2)     Windows 7 Ultimate Pack 1 (C:)     Local Disk (F)     Local Disk (F)                                       |                                                                                                    |                                                |
| Devices with Removable Storage (4)     Devices with Removable Storage (4)     DVD RW Drive (D:)     DVD RW Drive (D:)               | Removable Disk (L:)<br>General options                                                                                                    | Removable Disk (L:)<br>3,75 GB free of 3,75 GB |
| Administrator: Windows Command Processor - DISKPART<br>DISKPART> CLEAN<br>DiskPart succeeded in clean<br>DTSKPART> CREATE PARTITION | Open folder to view files<br>using Windows Explorer<br>Using Using Windows Backup<br>Speed up my system<br>using Windows ReadyBoost<br>View more AutoPlay options in Control Pa |                                                |
| DiskPart succeeded in creati<br>DISKPART> SELECT PARTITION 1<br>Partition 1 is now the selec                                        | ing the specified<br>L                                                                                                    | partition.                                     |
| DISKPART> ACTIVE<br>DiskPart marked the current                                                                                     | partition as act                                                                                                    | cive.                                          |
| DISKPART> FORMAT FS=FAT32<br>100 percent completed                                                                                  | ويندوز                                                                                                    | ل- فلش آماده کاپی                              |
| DiskPart successfully format<br>DISKPART> ASSIGN 4                                                                                  | tted the volume.                                                                                                    |                                                |
| DiskPart successfully assign<br>DISKPART> EXIT                                                                                      | ned the drive let                                                                                                    | ter or mount point.                            |

دراخير ASSIGN تايپ نموده وسپس ENTER طبق تصويربالا

این دستور به فلش یکی از حروف انگلیسی را که در دسترس است اختصاص می دهد. بطور مثال حرف L رابه فلش مااختصاص داد

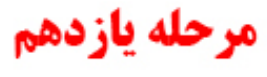

| 😌 🕞 ← 镭 ► Computer ► Removable Disk (L:) ►                                                                                                    | <ul> <li>✓ ✓</li> <li>✓ ✓</li> <li>Search Removable Disk (L:)</li> </ul> |                                                                                                    | Wind 🕨 👻                     | Search Windows | 7 SP1Ultimate 32 bit 👂             |
|----------------------------------------------------------------------------------------------------|--------------------------------------------------------------------------|----------------------------------------------------------------------------------------------------|------------------------------|----------------|------------------------------------|
| Organize ▼ Share with ▼ Burn New folder                                                                                                    | <b>•</b> • <b>1</b>                                                      | 🕡 🛛 Organize 👻 🎇 Open                                                                                                    | Share with 🔻                 | E-mail »       | ••••                               |
| <ul> <li>★ Favorites</li> <li>➢ Libraries</li> <li>➢ Documents</li> <li>➢ Music</li> <li>➢ Pictures</li> <li>☑ Videos</li> <li>֎ Homegroup</li> <li>I Computer</li> </ul> | efi sources                                                              | <ul> <li>➢ Favorites</li> <li>➢ Libraries</li> <li>➢ Documents</li> <li>➢ Music</li> <li>➢ Pictures</li> <li>➢ Videos</li> <li>※ Homegroup</li> <li>I Computer</li> </ul> | boot                         | efi<br>upgrade | sources                            |
| Windows 7 Ultimate<br>Local Disk (F:)<br>CD Drive (G:)<br>Removable Disk (L:)<br>Network<br>3 items                                                                       | T Minutes remaining<br>Copying 1.077 items (2<br>from Windows 7 SP1      | 2,40 GB)                                                                                                    | bootmgr<br>Date modified: 11 | setup          | <b>ویندوز</b><br><sup>511:07</sup> |

دی وی دی ویندوز را به یکی از دوسیه موردنظر کاپی کرده بعدا تمام فایل های ویندوز را درفلش خود قراربدهید طبق تصویربالا

درصورتیکه ویندوزما فایل ISO باشد اول باید از فایلISO توسط سوفت ویر PowerISO خارج نماهیم که PowerISO را میتوانید از ویب سایت من www.kabirict.com بطور رایگان با سریال نمبر دایمی دانلود نماهید

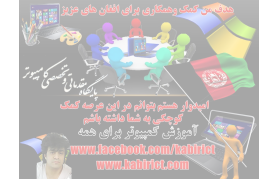

# مرحله دوازدهم

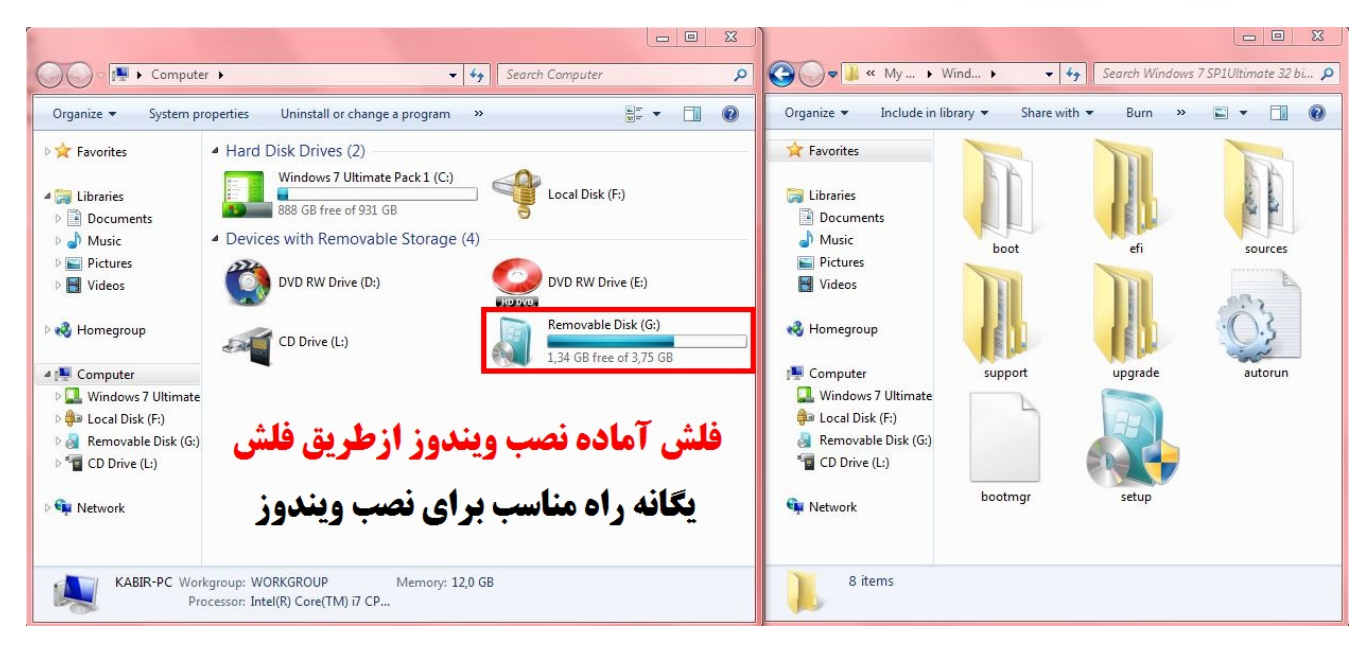

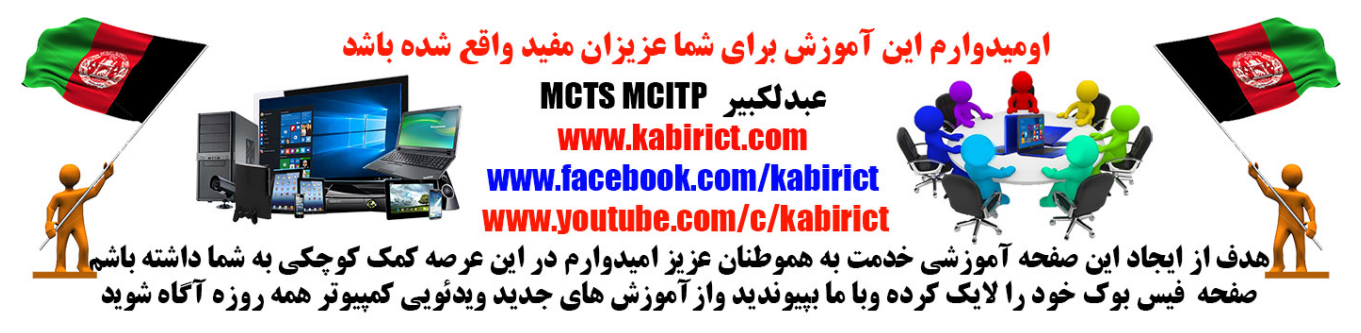